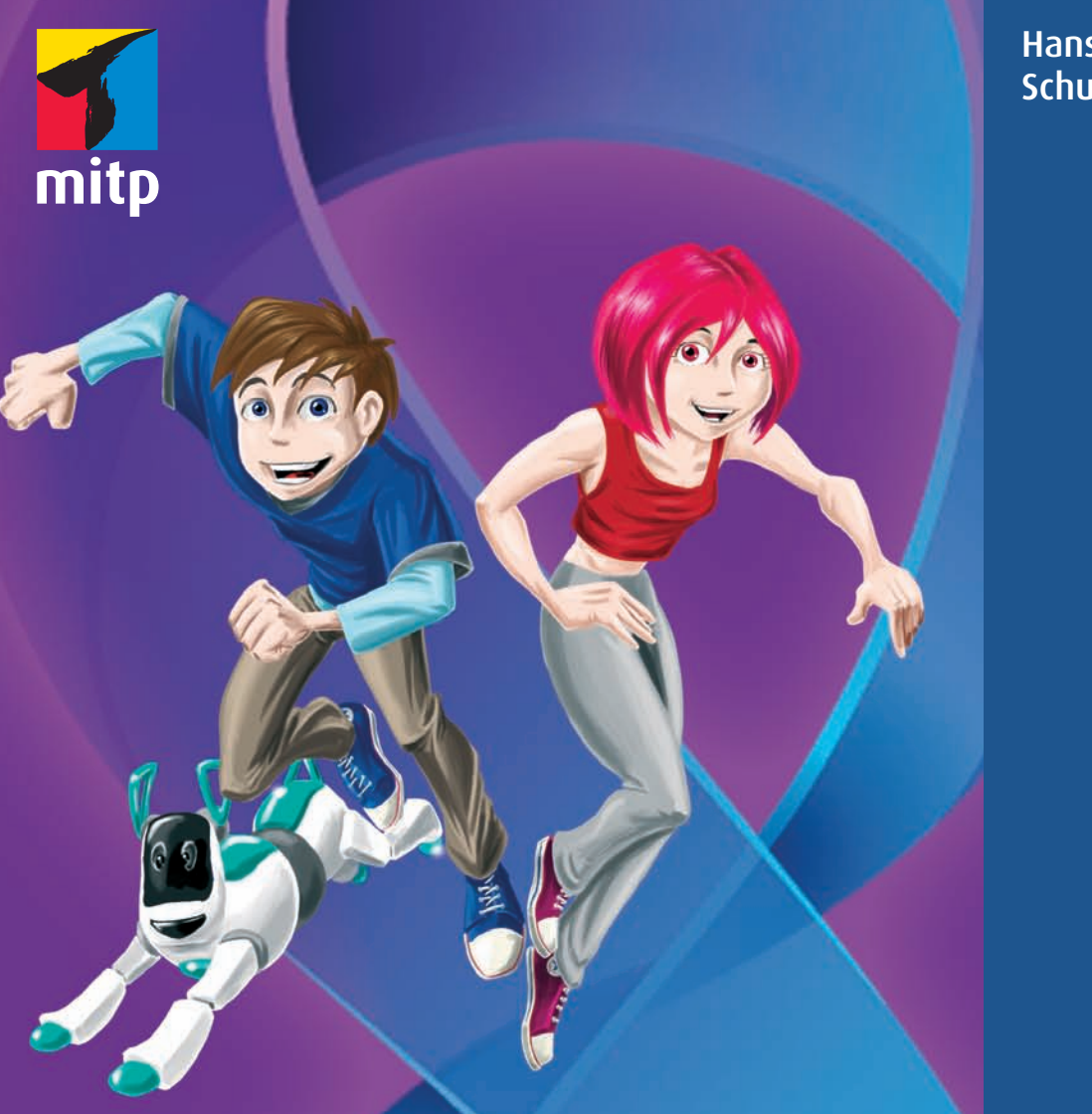

# Visual Basic 2010

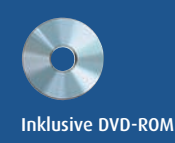

Hans-Georg Schumann

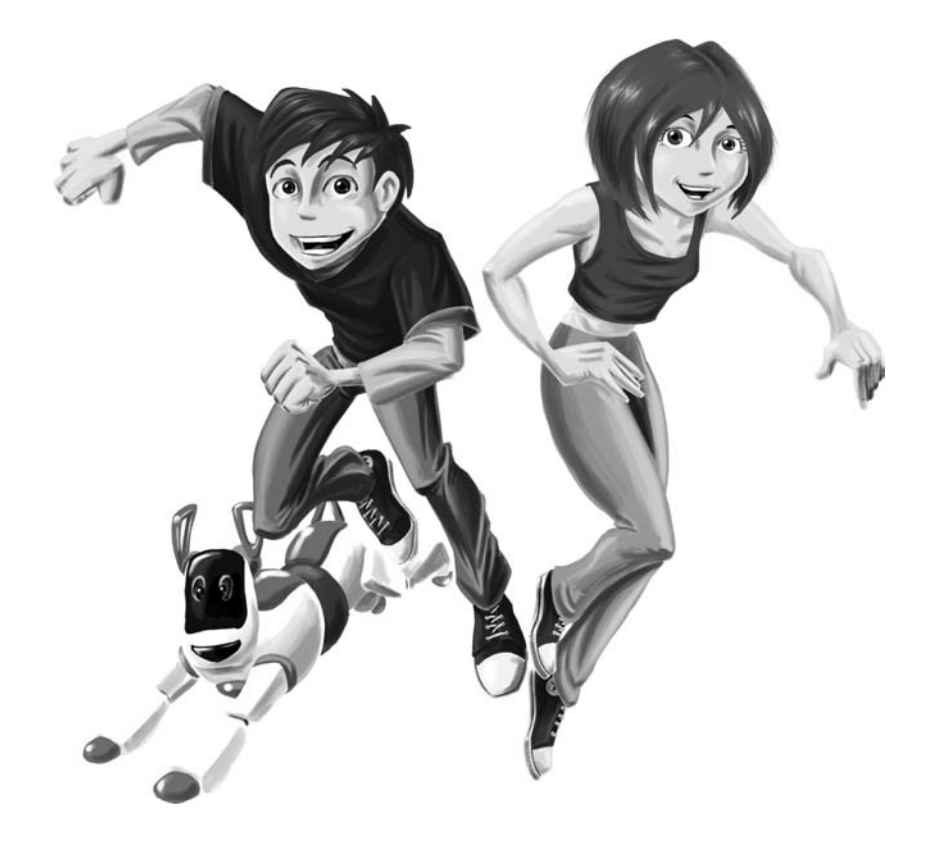

# Visual Basic 2010 für Kids

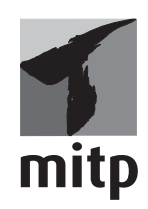

Bibliografische Information der Deutschen Nationalbibliothek Die Deutsche Nationalbibliothek verzeichnet diese Publikation in der Deutschen Nationalbibliografie; detaillierte bibliografische Daten sind im Internet über <a href="http://dnb.d-nb.de">http://dnb.d-nb.de</a>

ISBN 978-3-8266-8470-8 1. Auflage 2010

E-Mail: kundenbetreuung@hjr-verlag.de

Telefon: +49 89/2183-7928 Telefax: +49 89/2183-7620

www.mitp.de

© 2010 mitp, eine Marke der Verlagsgruppe Hüthig Jehle Rehm GmbH Heidelberg, München, Landsberg, Frechen, Hamburg

Dieses Werk, einschließlich aller seiner Teile, ist urheberrechtlich geschützt. Jede Verwertung außerhalb der engen Grenzen des Urheberrechtsgesetzes ist ohne Zustimmung des Verlages unzulässig und strafbar. Dies gilt insbesondere für Vervielfältigungen, Übersetzungen, Mikroverfilmungen und die Einspeicherung und Verarbeitung in elektronischen Systemen.

Lektorat: Katja Völpel Korrektorat: Petra Heubach-Erdmann Satz: III-satz, Husby, www.drei-satz.de

## Inhalt

# Vorwort 15 Einleitung 19

#### Das erste Projekt 23 Visual Basic starten 24 Kleine Spritztour durch Visual Basic ..... 25 Hallo auf Knopfdruck 29 Eine Methode zum Drücken ..... 34 Von »Drück mich« zu »Hallo«..... 39 Das Projekt speichern ..... 40 Visual Basic beenden..... 42 Zusammenfassung..... 44 Ein paar Fragen .... 45 ... aber noch keine Aufgabe..... 45

#### Buttons und Labels

| Ein Projekt wieder öffnen | 48 |
|---------------------------|----|
| Noch ein Knopf            | 49 |
| Gut oder schlecht?        | 54 |

#### **47** 48

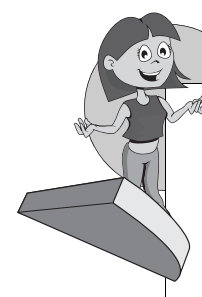

| Antwort per Label          | 56 |
|----------------------------|----|
| Speichern und ausprobieren | 59 |
| Ereignisse und Methoden    | 60 |
| Veredelung                 | 61 |
| Ein ganz neues Projekt     | 64 |
| Komponentenschwemme        | 66 |
| Zusammenfassung            | 68 |
| Ein paar Fragen            | 69 |
| und eine Aufgabe           | 69 |

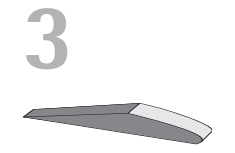

| Von Zahlen, Zeichen und Operatoren | 71 |
|------------------------------------|----|
| Die passende Optik                 | 72 |
| Zufallszahlen und Variablen        | 74 |
| Zeichenketten                      | 76 |
| Vereinbarungen sind nötig          | 78 |
| Kommentare                         | 80 |
| Plus oder minus, mal oder durch    | 80 |
| Zahlen mit Format                  | 85 |
| Zusammenfassung                    | 86 |
| Keine Fragen                       | 87 |
| aber ein paar Aufgaben             | 87 |

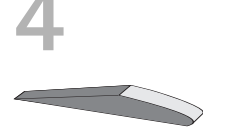

| Bedingungen                 | 89  |
|-----------------------------|-----|
| Von 1 bis 6                 | 90  |
| Wenn dann                   | 92  |
| Die If-Then-Struktur        | 94  |
| Die Sache mit Try und Catch | 96  |
| Punkt für Punkt             | 98  |
| Und und Oder, oder?         | 101 |
| Zusammenfassung             | 103 |
| Nur eine Frage              | 104 |
| und ein paar Aufgaben       | 104 |

#### Ein Ratespiel mit Zahlen

| Zu groß, zu klein                  | 106 |
|------------------------------------|-----|
| Es kann geraten werden             | 108 |
| Dein PC zählt mit                  | 109 |
| Die If-Then-Else-Struktur          | 111 |
| Neues Spiel oder wirklich Schluss? | 113 |
| Zusammenfassung                    | 117 |
| Eine Frage                         | 117 |
| und ein paar Aufgaben              | 118 |

#### Kontrollstrukturen 119 Auf dem Weg zum Millionär..... 120 While oder Until?..... 121 Schleifenvariationen ..... 123 If und Exit..... 126 Kleine Knopfparade ..... 127 Diagnose auf Knopfdruck ..... 128 Listenwahl 130 Von Fall zu Fall..... 134 Zusammenfassung..... 135 Ein paar Fragen .... 136 ... und ein paar Aufgaben ..... 136

#### Combo, Radio oder Check? 139 Alles in einer Box..... 140 Von Pünktchen ..... 143 ... und Häkchen 145 Der letzte Schliff ..... 147 Antworten für die Optionsfelder ..... 149 Wirklich fertig? ..... 151 Variablenfelder und Startwerte ..... 152 Die richtige Wahl..... 154

#### 105 26

CKO

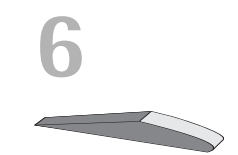

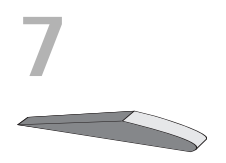

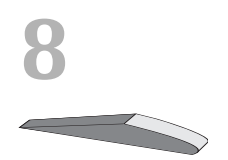

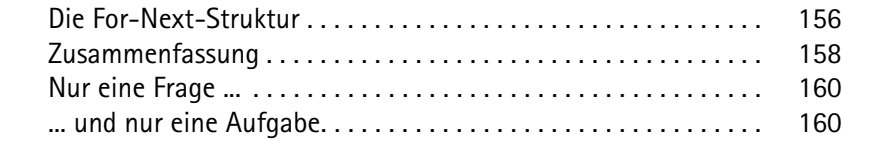

| Aktion Seelenklempner                        | 161 |
|----------------------------------------------|-----|
| Zwei Buttons und ein paar Gruppenfelder      | 162 |
| Eingabefeld, Anzeigetafel und Bildlaufleiste | 163 |
| Vor der Sprechstunde                         | 168 |
| Bereit zur Diagnose                          | 169 |
| Schiebereien                                 | 170 |
| Noch mehr Diagnosen?                         | 173 |
| Neue Sub – selbst gemacht                    | 175 |
| Datentransfer                                | 176 |
| Strings aus der Liste                        | 178 |
| Keine Sprechstunde?                          | 180 |
| Therapieprotokoll                            | 181 |
| Zusammenfassung                              | 184 |
| Ein paar Fragen                              | 186 |
| und ein paar Aufgaben                        | 186 |

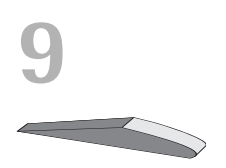

| Menüs und Dialoge         | 187 |
|---------------------------|-----|
| Ein Menü für den Klempner | 188 |
| Zwei Dialogfelder         | 192 |
| Öffnen und Speichern      | 196 |
| Diagnosen drucken         | 199 |
| Sicherheitsabfrage        | 202 |
| und Schluss               | 207 |
| Zusammenfassung           | 208 |
| Ein paar Fragen           | 209 |
| aber keine Aufgabe        | 209 |
|                           |     |

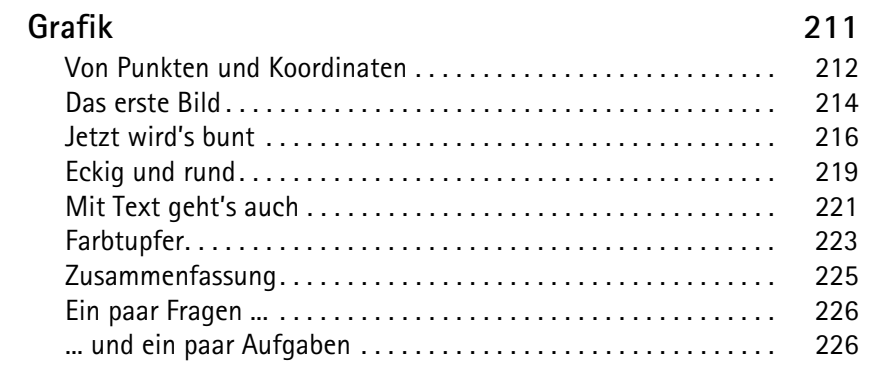

| Fine eigene Klasse                          | 227 |
|---------------------------------------------|-----|
|                                             | 221 |
| Erst mal ein Kreis                          | 228 |
| Und es bewegt sich doch                     | 230 |
| Eine neue Klasse                            | 232 |
| Eigenschaften, Methoden und ein Konstruktor | 234 |
| Vereinbaren und initialisieren.             | 235 |
| Erscheinen, Bewegen und Verschwinden        | 236 |
| Funktion oder Prozedur                      | 239 |
| Zusammenfassung                             | 241 |
| Nur eine Frage                              | 242 |
| und eine Aufgabe                            | 242 |

| Kapselung und Vererbung          | 243 |
|----------------------------------|-----|
| Alles unter einem Hut            | 244 |
| Es gibt was zu erben             | 245 |
| Ein neues Baby?                  | 247 |
| Ein Hand voll Set und Get        | 249 |
| Ein Zinsobjekt mit lauter Nullen | 252 |
| Kapital, Prozent und Zinsen      | 253 |
| Eine Datei für neue Klassen      | 255 |
| Zusammenfassung                  | 258 |
| Ein paar Fragen                  | 258 |
| und ein paar Aufgaben            | 259 |

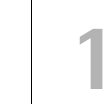

M

## 

| Jetzt wird geOOPt     | 261 |
|-----------------------|-----|
| Mehr als ein Kreis.   | 262 |
| Bild ruft Datei       | 265 |
| Figur statt nur Bild  | 267 |
| Es bewegt sich was    | 270 |
| Drehungen             | 273 |
| Programm-Tuning       | 275 |
| Zusammenfassung       | 277 |
| Eine Frage            | 278 |
| und ein paar Aufgaben | 278 |

| Polymorphie                  | 281 |
|------------------------------|-----|
| Von alten und neuen Methoden | 282 |
| Eine kleine Monsterfamilie   | 284 |
| Mehr Schein als Sein?        | 286 |
| Polymorphie                  | 288 |
| Monstershow                  | 291 |
| Überschreiben und überladen  | 293 |
| Eines für alle?              | 296 |
| Noch mal Polymorphie         | 298 |
| Zusammenfassung              | 300 |
| Ein paar Fragen              | 300 |
| aber keine Aufgaben          | 300 |

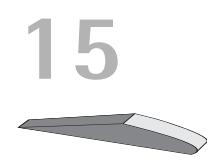

| Buntes Allerlei        | 301 |
|------------------------|-----|
| Wert oder Referenz?    | 302 |
| Optionale Parameter    | 304 |
| und flexible Parameter | 305 |
| Welcher Fehler ist es? | 307 |
| Einfach nur Basic?     | 309 |
| Zusammenfassung        | 312 |
| Zum Schluss            | 313 |
| Eine Frage             | 314 |
| und eine Aufgabe       | 314 |

| Anhang A<br>Für Eltern                                           | <b>315</b><br>315<br>316 |
|------------------------------------------------------------------|--------------------------|
| Anhang B<br>Visual Basic installieren<br>Einsatz der Buchdateien | <b>319</b><br>319<br>324 |
| Anhang C<br>Kleine Checkliste<br>Dem Fehler auf der Spur         | <b>327</b><br>327<br>328 |
| Kleines OOP-Lexikon                                              | 331                      |
| Stichwortverzeichnis                                             | 337                      |

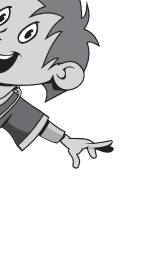

M

Für Julia, Daniel, Katrin und Janne

## Vorwort

Es sind schon wahre Wunderwerke, die Computer! Man trifft diese Dinger überall, sie können allerhand Sachen, man kann damit Texte schreiben, Bilder malen und spielen.

In Wirklichkeit aber sind sie strohdumm. Denn sie machen nur das, was ihnen ein Programm sagt. Ist das ein Grafikprogramm, dann lassen sich mit dem Computer Bilder bearbeiten. Ist das ein Actionspiel, dann lässt sich der Computer mit einem Joystick oder den Tasten steuern und bewegt irgendwelche Figuren oder andere Objekte über den Bildschirm.

Programme werden von Leuten erstellt, die sich in einer Programmiersprache auskennen, sich Nächte um die Ohren schlagen und nur in der Nähe ihres Computers schlafen. So sagt man, aber das muss ja nicht stimmen.

## Was heißt eigentlich Programmieren?

Wenn du aufschreibst, was ein Computer tun soll, nennt man das Programmieren. Das Tolle daran ist, dass du selbst bestimmen kannst, was getan werden soll. Lässt du dein Programm laufen, macht der Computer die Sachen, die du ausgeheckt hast. Natürlich wird er dann dein Zimmer nicht aufräumen und dir auch keine Tasse Kakao ans Bett bringen. Aber kannst du erst mal programmieren, kannst du den Computer sozusagen nach deiner Pfeife tanzen lassen.

#### Vorwort

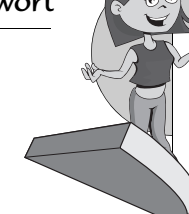

Allerdings passiert es gerade beim Programmieren, dass der Computer nicht so will, wie du es gerne hättest. Meistens ist das ein Fehler im Programm. Das Problem kann aber auch irgendwo anders im Computer oder im Betriebssystem liegen. Das Dumme bei Fehlern ist, dass sie sich gern so gut verstecken, dass die Suche danach schon manchen Programmierer zur Verzweiflung gebracht hat.

Vielleicht hast du nun trotzdem Lust bekommen, das Programmieren zu erlernen. Dann brauchst du ja nur noch eine passende Entwicklungsumgebung, und schon kann's losgehen.

## Was ist eine Entwicklungsumgebung?

Um ein Programm zu erstellen, musst du erst mal etwas eintippen. Das ist wie bei einem Brief oder einer Geschichte, die man schreibt. Das Textprogramm dafür kann sehr einfach sein, weil es ja nicht auf eine besondere Schrift oder Darstellung ankommt wie bei einem Brief oder einem Referat. So etwas wird **Editor** genannt.

Ist das Programm eingetippt, kann es der Computer nicht einfach lesen und ausführen. Jetzt muss es so übersetzt werden, dass der PC versteht, was du von ihm willst. Weil er aber eine ganz andere Sprache spricht als du, muss ein Dolmetscher her.

Du programmierst in einer Sprache, die du verstehst, und der Dolmetscher übersetzt es so, dass es dem Computer verständlich wird. So was heißt dann **Compiler** (ausgesprochen: Kompailer).

Schließlich müssen Programme getestet, überarbeitet, verbessert, wieder getestet und weiterentwickelt werden. Dazu gibt es noch einige zusätzliche Hilfen. Daraus wird dann ein ganzes System, die Entwicklungsumgebung.

## Warum gerade Basic?

Leider kannst du nicht so programmieren, wie dir der Mund gewachsen ist. Eine **Programmiersprache** muss so aufgebaut sein, dass möglichst viele Menschen in möglichst vielen Ländern einheitlich damit umgehen können. Weil in der ganzen Welt Leute zu finden sind, die wenigstens ein paar Brocken Englisch können, besteht auch fast jede Programmiersprache aus englischen Wörtern. Es gab auch immer mal Versuche, z.B. in Deutsch zu programmieren, aber meistens klingen die Wörter dort so künstlich, dass man lieber wieder aufs Englische zurückgreift.

Eigentlich ist es egal, welche Programmiersprache du benutzt. Am besten eine, die möglichst leicht zu erlernen ist. In diesem Buch hast du es mit der Programmiersprache **BASIC** zu tun. Das ist die Abkürzung für den langen englischen Begriff »Beginner's All-purpose Symbolic Instruction Code«, der so viel bedeutet wie »Symbolische Allzweckprogrammiersprache für Anfänger«.

BASIC ist inzwischen eine der Sprachen, die am meisten verbreitet sind. Sie ist einfach und für Anfänger sehr gut geeignet, die zuvor noch nie mit irgendeiner Programmiersprache Kontakt hatten. (Willst du auch mal in andere Sprachen hineinschnuppern, dann empfehle ich dir eines der Kids-Bücher über Delphi, C++, C# oder Java.)

Da es eine ganze Reihe verschiedener Basic-Dialekte gibt, musste ich mir einen heraussuchen. Besonders stark verbreitet und dazu noch vielseitig ist Visual Basic, weshalb ich mich auch hier für diesen Dialekt entschieden habe.

## Visual Basic, das Entwicklungspaket zum Buch

Um den Kauf einer Entwicklungsumgebung für Basic musst du dich nicht weiter kümmern, wenn du dieses Buch erst mal besitzt. Auf der DVD zum Buch ist ein komplettes System für Basic enthalten. Mit der von Microsoft kostenlos zur Verfügung gestellten Software Visual Basic hast du eine sehr leistungsfähige Entwicklungsumgebung für die neuesten Versionen ab Windows XP.

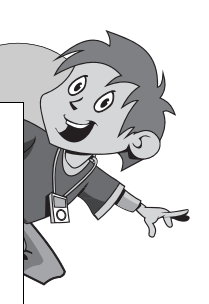

(Kn

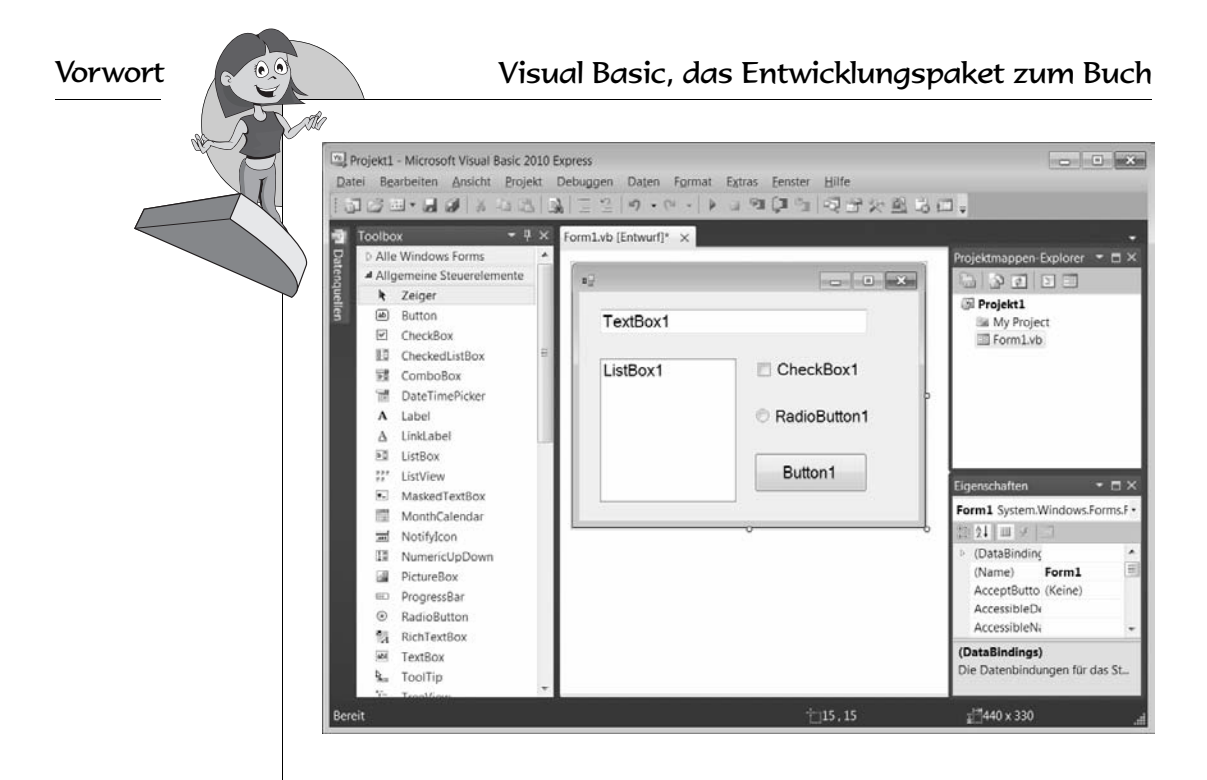

## Und was bietet dieses Buch?

Über eine ganze Reihe von Kapiteln verteilt lernst du

- Grundlagen der Sprache Basic kennen
- mit Visual Basic unter Windows umzugehen
- mit Komponenten zu arbeiten (das sind Bausteine, mit denen du dir viel Programmierarbeit sparen kannst)
- die Geheimnisse der Objektorientierten Programmierung (kurz: OOP) kennen

Im Anhang gibt es dann noch einiges an Informationen und Hilfen. Auch für deine Eltern und Lehrer, aber vor allem für dich!

## Einleitung

## Wie arbeitest du mit diesem Buch?

Grundsätzlich besteht dieses Buch aus einer Menge Text mit vielen Abbildungen dazwischen. Natürlich habe ich mich bemüht, alles so zuzubereiten, dass daraus lauter gut verdauliche Happen werden. Damit das Ganze noch genießbarer wird, gibt es zusätzlich noch einige Symbole, die ich dir hier gern erklären möchte:

### Arbeitsschritte

- Wenn du dieses Zeichen siehst, heißt das: Es gibt etwas zu tun. Damit kommen wir beim Programmieren Schritt für Schritt einem neuen Ziel immer näher.
- → Grundsätzlich lernt man besser, wenn man einen Programmtext selbst eintippt oder ändert. Aber nicht immer hat man große Lust dazu. Weil du alle Projekte im Buch von der Verlags-Homepage herunterladen kannst, findest du hinter einem Programmierschritt auch den jeweiligen Namen des Projekts oder einer Datei (z.B. PROJEKT1, GRAFIK1). Wenn du also das Projekt nicht selbst erstellen willst, kannst du stattdessen diese Datei aus dem Download verwenden.

#### Einleitung

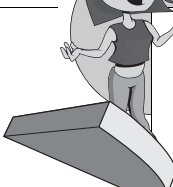

## Aufgaben

Am Ende eines Kapitels wirst du jeweils eine Reihe von Fragen und Aufgaben entdecken. Diese Übungen sind nicht immer ganz einfach, aber sie helfen dir, noch besser zu programmieren. Auch die Lösungen zu den Aufgaben kannst du dir von der Verlags-Homepage herunterladen. Du kannst sie dir alle im Editor von Windows oder auch in deinem Textverarbeitungsprogramm anschauen. Oder du lässt sie dir ausdrucken und hast sie dann schwarz auf weiß, um sie neben deinen PC zu legen. (Auch die Programme zu den Aufgaben liegen zum Download bereit.)

## Notfälle

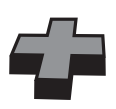

Vielleicht hast du irgendetwas falsch gemacht oder etwas vergessen. Oder es wird gerade knifflig. Dann fragst du dich, was du nun tun sollst. Bei diesem Symbol findest du eine Lösungsmöglichkeit. Notfalls kannst du aber auch ganz hinten im Anhang C nachschauen, wo ein paar Hinweise zur Pannenhilfe aufgeführt sind.

## Wichtige Stellen im Buch

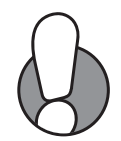

Hin und wieder siehst du ein solch dickes Ausrufezeichen im Buch. Dann ist das eine Stelle, an der etwas besonders Wichtiges steht.

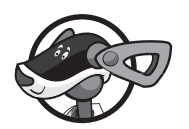

Wenn es um eine ausführlichere Erläuterung geht, tritt Buffi in Erscheinung und schnuppert in seiner Kiste mit Tipps & Tricks.

## Was brauchst du für dieses Buch?

### Die DVD zum Buch

Du findest Visual Basic Express als komplette Entwicklungsumgebung für Windows-Programme auf der beiliegenden DVD. Installiert wird alles mit dem Programm SETUP in ein Verzeichnis deiner Wahl, z.B. C:\BASIC.

Die Beispielprogramme in diesem Buch findest du im Ordner BUCH. Falls du mal keine Lust zum Abtippen hast, kannst du sie also ebenso wie die Lösungen zu den Fragen und Aufgaben von dort auf deinen PC laden. Zu finden sind die Dateien auch auf der Homepage des Verlages in der gerade aktuellen Version:

```
http://www.mitp.de/8680
```

#### Betriebssystem

Die meisten Computer arbeiten heute mit dem Betriebssystem Windows. Davon brauchst du eine Version ab XP.

## Übungsdisketten oder USB-Stick

Auf jeden Fall benötigst du mindestens eine Diskette oder z.B. einen USB-Stick, auch wenn du deine Programme auf die Festplatte speichern willst. Auf einem externen Speicher sind deine Arbeiten auf jeden Fall zusätzlich sicher aufgehoben.

Gegebenenfalls bitte deine Eltern oder Lehrer um Hilfe: Sie sollen den Anhang A (und vielleicht auch noch Anhang B) lesen. Dann können sie dir bei den ersten Schritten besser helfen.

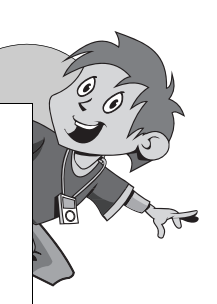

M

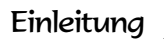

## Wie gut kannst du schon mit dem Computer umgehen?

Du musst dich mit deinem PC nicht perfekt auskennen, um mit Basic zu programmieren. Es ist aber gut zu wissen, wie man Visual Basic startet und beendet. Das erfährst du gleich im ersten Kapitel.

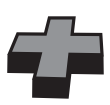

Wenn du noch Schwierigkeiten mit dem PC hast, ist es besser, sich erst mal ein grundlegendes Buch über Computer anzuschauen, z.B. PCs für Kids.

Kennst du dich aber schon gut mit dem Computer und mit Windows aus, dann lass uns beginnen!

# Das erste Projekt

Du willst gleich loslegen? Dem Computer endlich mal etwas sagen, was er für dich tun kann? Na, dann schalte deinen PC an und lass erst mal Windows auftauchen. Von da aus geht es dann direkt zum ersten Programmprojekt in Visual Basic.

- In diesem Kapitel lernst du
- wie man ein Projekt erstellt und ausführt
- was ein Formular ist und wie man damit arbeitet
- was eine Komponente ist und wie man sie einsetzt
- ◎ die Komponente Button kennen
- wie man ein Projekt speichert
- wie man Visual Basic beendet

Kapitel

## Visual Basic starten

Bevor wir mit dem Programmieren anfangen können, muss Visual Basic erst installiert werden.

Die Installation übernimmt ein Programm namens SETUP. Genaues erfährst du im Anhang B. Hier musst du dir von jemandem helfen lassen, wenn du dir die Installation nicht allein zutraust.

Die einfachste Möglichkeit, Visual Basic zu starten, ist diese:

- Sklicke mit der Maus auf Start und dann auf Alle Programme.
- Dann klicke weiter auf MICROSOFT VISUAL BASIC EXPRESS EDITION. (Falls du einen anderen Namen gewählt hast, musst du dich darüber zu diesem Eintrag durchklicken.)

| Windows Update                       |   |
|--------------------------------------|---|
| a Windows-Fax und -Scan              |   |
|                                      |   |
| 📗 Autostart                          |   |
| 📗 Games                              |   |
| I Microsoft Office                   |   |
| 🃗 Microsoft Silverlight              |   |
| Microsoft Visual Studio 2010 Express |   |
| 📜 Wartung                            |   |
| L Zubehör                            |   |
|                                      |   |
|                                      | ~ |
| 1 Zurück                             | * |

#### oder:

- ≫ Klicke mit der Maus auf START und dann auf AUSFÜHREN.
- Tippe vbexpress.exeein und klicke dann auf OK.Wenn das nicht klappt, musst du den kompletten Pfad mit allen Ordnern eingeben, z.B.:

C:\Programme\Microsoft Visual Studio\Common7\IDE\vbexpress.exe

oder

C:\Basic\Common7\IDE\vbexpress.exe

Oder du suchst über den Knopf DURCHSUCHEN nach der Datei VBEX-PRESS.EXE.

## Kleine Spritztour durch Visual Basic

Je nach Computer kann es eine Weile dauern, bis Visual Basic geladen ist.

Was dich schließlich erwartet, könnte ungefähr so aussehen – wobei das aktuelle Bild unter anderem davon abhängt, ob du eine Verbindung zum Internet hast oder nicht:

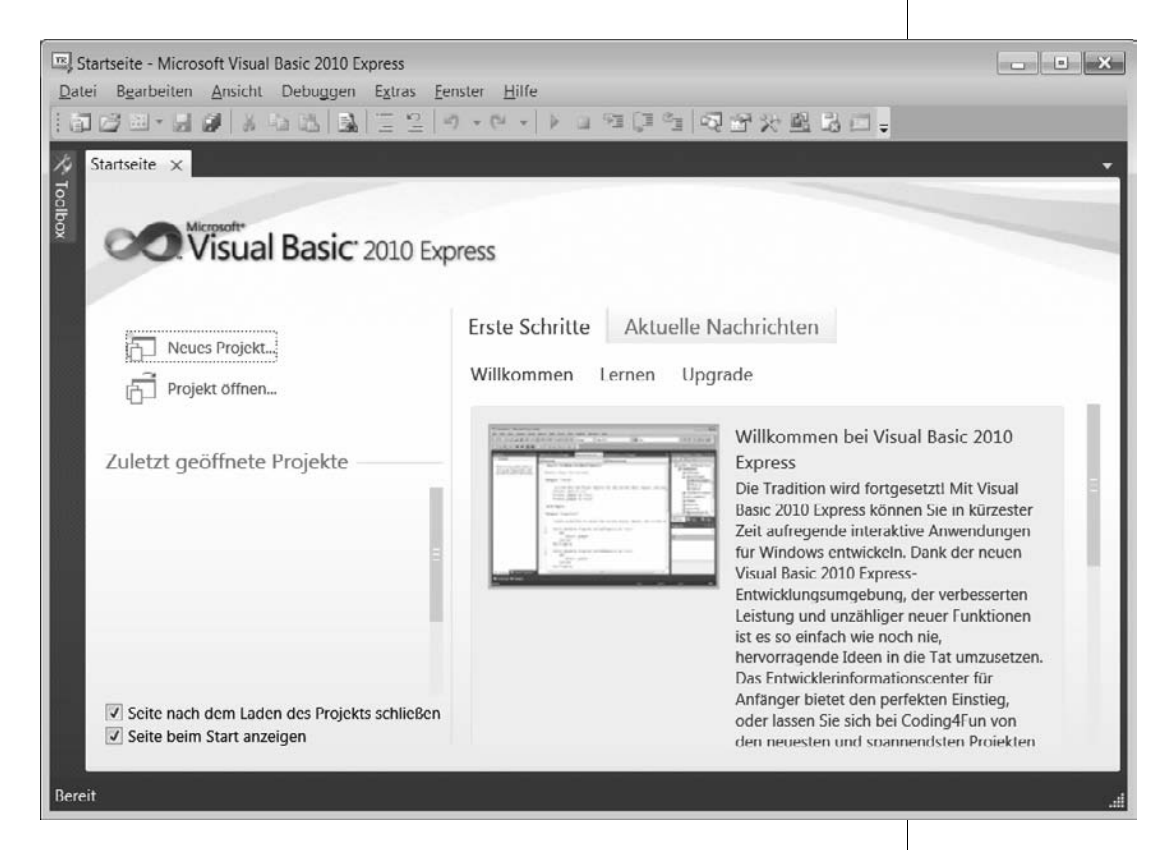

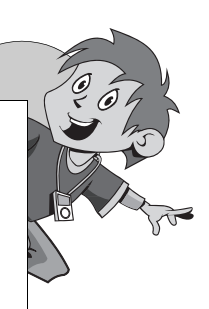

M

Kapitel

Für den ersten Augenblick ist das vielleicht ein bisschen verwirrend. Da tummelt sich ja einiges auf dem Bildschirm.

Ganz oben kann man die Menüleiste erkennen. Links darunter befinden sich jede Menge Symbole, die man mit der Maus anklicken kann.

Datei Bearbeiten Ansicht Projekt Debuggen Daten Extras Fenster Hilfe

Diese Menüs von Visual Basic wirst du wahrscheinlich am meisten benutzen:

- Über das DATEI-Menü kannst du Dateien speichern, laden (öffnen), ausdrucken, neu erstellen oder Visual Basic beenden.
- Das BEARBEITEN-Menü hilft dir bei der Bearbeitung deines Programmtextes, aber auch bei anderen Programmelementen. Außerdem kannst du dort bestimmte Arbeitsschritte rückgängig machen oder wiederherstellen.
- Im ANSICHT-Menü hast du unter anderem die Möglichkeit, zusätzliche Hilfsfenster und Boxen ein- oder auszublenden.
- Über das (erst später erscheinende) DEBUGGEN-Menü sorgst du dafür, dass dein Profgrammprojekt ausgeführt wird.
- ◆ Und das HILFE-Menü bietet dir vielfältige Hilfe-Informationen an.

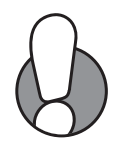

Einige wichtige Menüeinträge sind in einem so genannten **Popup**-Menü zusammengefasst. Das heißt so, weil es dort aufklappt, wo du gerade mit der **rechten** Maustaste hinklickst.

Ein Editorfenster, wie du es vielleicht von einem Editor oder Textverarbeitungsprogramm her kennst, ist gerade nicht in Sicht. Was tun? Unser Ziel ist es, ein neues Projekt – unser Erstlingswerk – zu erstellen. Also los!

- Klicke in der Menüleiste auf DATEI und im sich öffnenden Menü auf NEUES PROJEKT.
- Im folgenden Dialogfeld klickst du auf das Symbol f
  ür WINDOWS-ANWENDUNG.

| (lei          | ne Spritz                             | tour a                       | durch          | Visual          | Basic      |        |         |              | <u>(h</u>                | 201                                 |        |
|---------------|---------------------------------------|------------------------------|----------------|-----------------|------------|--------|---------|--------------|--------------------------|-------------------------------------|--------|
| Date          | Bearbeiten                            | Ansicht                      | Projekt        | Debuggen        | Daten      | Extras | Fenster |              |                          |                                     |        |
| 67            | Neues Projekt.                        |                              |                | 55              | Str        | g+N    |         |              |                          |                                     |        |
| â             | Projekt öffnen.                       |                              |                |                 | Str        | g+O    |         |              |                          | LIO & Ju                            |        |
| 2             | Datei öffnen                          |                              |                |                 |            |        |         |              |                          |                                     |        |
|               | Hinzufügen                            |                              |                |                 |            |        | •       |              |                          |                                     |        |
|               | Schließen                             |                              |                |                 |            |        |         |              |                          |                                     |        |
| đ             | Projekt schließ                       | en                           |                |                 |            |        |         |              |                          |                                     |        |
|               | Form1.vb speid                        | pritztour durch Visual Basic |                |                 |            |        |         |              |                          |                                     |        |
|               | Form1.vb speid                        | hern unter                   | r              |                 |            |        |         |              |                          |                                     |        |
| ø             | Alle speichern                        |                              |                |                 | Str        | g+Umsc | halt+S  |              |                          |                                     |        |
|               | Vorlage export                        | ieren                        |                |                 |            |        |         |              |                          |                                     |        |
|               | Seite einrichter                      | ı                            |                |                 |            |        |         |              |                          |                                     |        |
| 8             | Drucken                               |                              |                |                 | Str        | g+P    |         |              |                          |                                     |        |
|               | Zuletzt geöffne                       | ete Dateie                   | n              |                 |            |        | •       |              |                          |                                     |        |
|               | Zuletzt geöffne                       | ete Projekt                  | te und Proj    | ektmappen       |            |        | •       |              |                          |                                     |        |
|               | Beenden                               |                              |                |                 | Alt        | +F4    |         |              |                          |                                     |        |
| Neues<br>Zule | Projekt<br>tzt verwendete Vor         | lagen                        | Sortier        | ren nach: Stanc | lard       |        | •       | )            | "Installierte            | Vorlagen" suchen                    | ×<br>P |
| Inst:         | Installierte Vorlagen<br>Visual Basic |                              | - VB           | Windows Fo      | orms-Anwer | ndung  |         | Visual Basic | Typ: Visu<br>Ein Projekt | al Basic<br>t zum Erstellen einer   |        |
| Onli          | nevorlagen                            |                              | VB<br>(@)      | WPF-Anwen       | idung      |        |         | Visual Basic | Anwendur<br>Benutzero    | ng mit einer Windows-<br>berfläche. |        |
|               |                                       |                              | ©<br>≣Vp       | Konsolenan      | wendung    |        |         | Visual Basic |                          |                                     |        |
|               |                                       |                              | <sup>∨</sup> B | Klassenbibli    | othek      |        |         | Visual Basic |                          |                                     |        |
|               |                                       |                              | VB             | WPF-Browse      | eranwendur | ng     |         | Visual Basic |                          |                                     |        |
|               |                                       |                              |                |                 |            |        |         |              |                          |                                     |        |
|               |                                       |                              |                |                 |            |        |         |              |                          |                                     |        |
|               |                                       |                              |                |                 |            |        |         |              |                          |                                     |        |
|               |                                       |                              |                |                 |            |        |         |              |                          |                                     |        |
| Nam           | ne:                                   | Projekt1                     |                |                 |            |        |         | _            |                          |                                     |        |
|               |                                       |                              |                |                 |            |        |         |              |                          | OK Abbrech                          | en     |

Wenn du willst, kannst du außerdem einen Namen für dein Projekt eingeben. Das ist beim ersten Versuch noch unwichtig, aber später solltest du schon einen Namen finden, der zum jeweiligen Projekt passt.

≫ Klicke zur Bestätigung auf OK.

Kapitel

Es kann etwas dauern, bis sich schließlich das Erscheinungsbild von Visual Basic etwa so geändert hat:

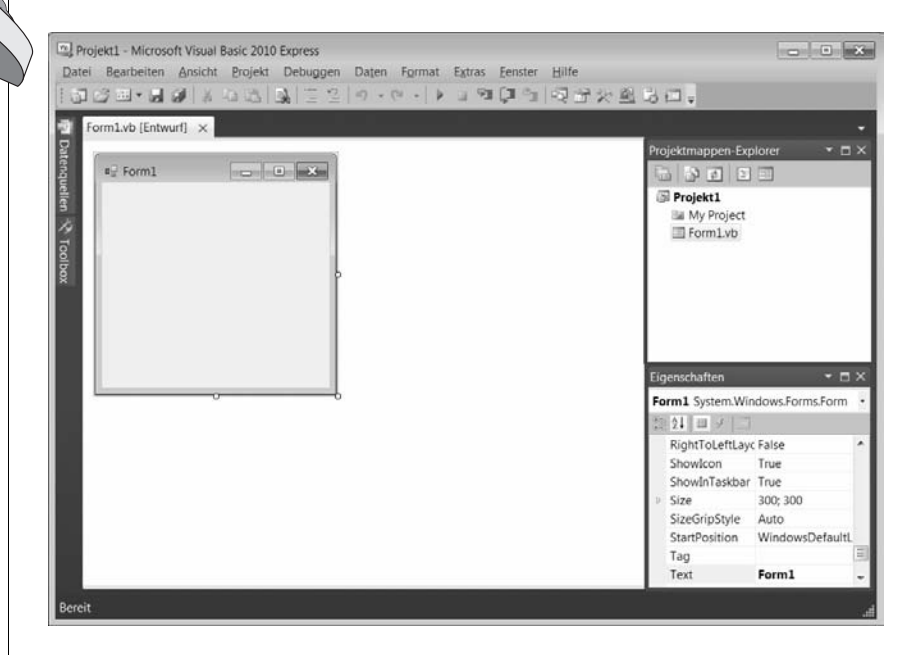

Was du links siehst, ist das so genannte **Formular**, in dem wir unsere Programmoberfläche zusammenbasteln.

| ■☐ Form1 |  |
|----------|--|
|          |  |
|          |  |
|          |  |
|          |  |
|          |  |

Die benötigten Zutaten finden sich direkt daneben. Wenn du ganz links mit dem Mauszeiger auf den Eintrag TOOLBOX fährst, öffnet sich ein (ellenlanges) Menü. Darin stehen die Komponenten, die Visual Basic dir zur Verfügung stellt. Damit lassen sich z.B. Schaltflächen, Dialogfelder oder Menüs selbst gestalten und in ein Programm einbauen. Schon für unser erstes Visual-Basic-Projekt werden wir uns in dieser Komponentensammlung bedienen.

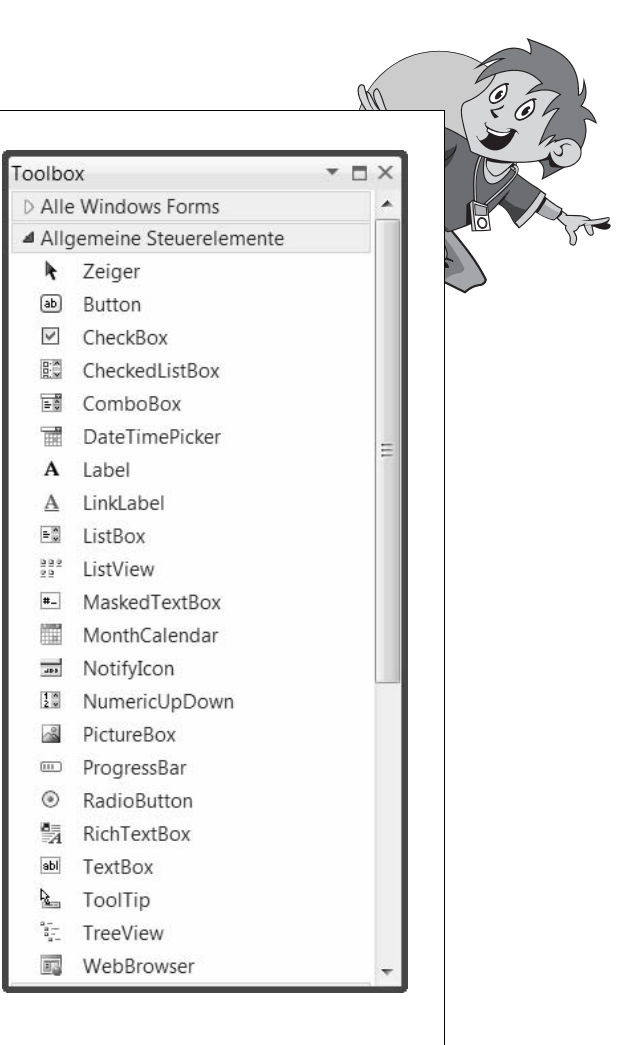

## Hallo auf Knopfdruck

Eigentlich kann's jetzt schon losgehen. Den Umgang mit Menüs und Dialogfenstern kennst du bereits von Windows. Deshalb müssen wir uns damit nicht mehr aufhalten. Bauen wir uns jetzt ein kleines Projekt, das auf Knopfdruck funktioniert.

Wir brauchen dazu eine Komponente, die **Button** genannt wird. Man sagt dazu auch **Schaltfläche**. Und viele sprechen einfach von einem Knopf. Wichtig ist, dass man darauf mit der Maus klicken kann.

Nun hat die Toolbox von Visual Basic nicht nur eine Knopfart zu bieten. Der Button, den wir suchen, befindet sich im Bereich ALLGEMEINE STEUER-ELEMENTE.

#### Kapitel

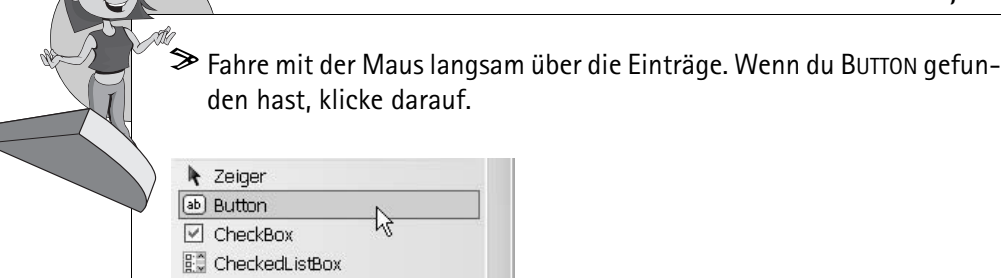

| Button           |    |  |
|------------------|----|--|
| CheckBox         | 43 |  |
| 😳 CheckedListBox |    |  |
| 📑 ComboBox       |    |  |
| 🛗 DateTimePicker |    |  |
| A Label          |    |  |
| A LinkLabel      |    |  |
| 🖹 ListBox        |    |  |
| 222 ListView     |    |  |
| #- MaskedTextBox |    |  |
| 🛄 MonthCalendar  |    |  |
| 📷 NotifyIcon     |    |  |
| 🔝 NumericUpDown  |    |  |
| 📓 PictureBox     |    |  |
| 🕮 ProgressBar    |    |  |
| RadioButton      |    |  |
| 🛃 RichTextBox    |    |  |
| abl TextBox      |    |  |
| 🎍 ToolTip        |    |  |
| °=_ TreeView     |    |  |
| 🗊 WebBrowser     |    |  |

> Wechsle mit dem Mauszeiger nun in das Formular.

Drücke die linke Maustaste, halte sie gedrückt und ziehe mit der Maus schräg nach unten.

| ∎⊒ Form1 |       | × |
|----------|-------|---|
|          |       |   |
|          |       |   |
|          | <br>_ |   |
|          |       |   |
|          |       |   |
|          |       |   |
|          |       |   |
|          |       |   |
|          |       |   |
|          |       |   |
|          |       |   |

Ein Rahmen für den Button